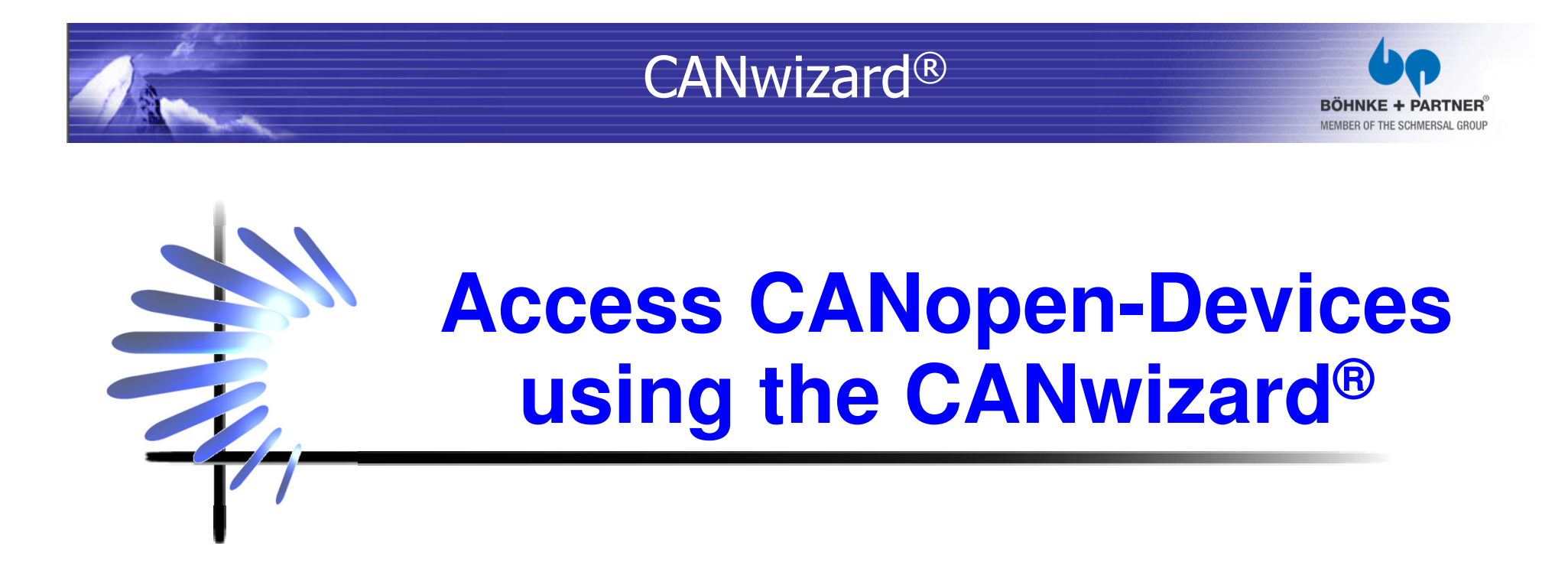

Introducing the CANwizard<sup>®</sup> made by BÖHNKE + PARTNER. A tool for analyzing and configuring of CANopen networks.

Roy Schneider **BÖHNKE + PARTNER** GmbH Steuerungssysteme (State 07.08.2013) www.boehnkepartner.de

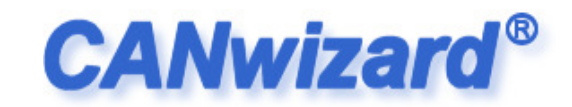

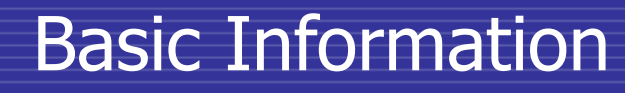

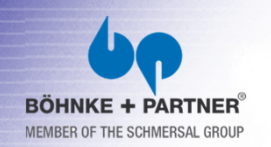

- CANopen the base of the CANwizard<sup>®</sup>
- Bus systems are necessary for modern industrial machines.
- Safety, real-time capability and multi-master capability are specific characteristics of the CAN-bus.
- For the CAN-bus exists different higher protocols.
   We successfully use CANopen!

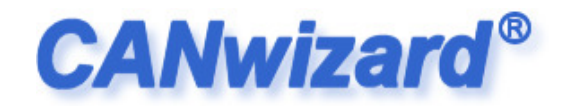

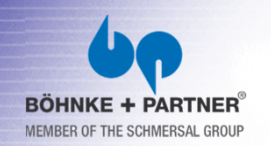

#### Application

- The application profile for lifts CiA DSP-417 was developed by a group of lift component vendors.
- The CANwizard<sup>®</sup> was originally developed to provide the technicians a powerful tools.
- The components used in a CANopen lift should be accessible and configurable without special CANopen know-how.

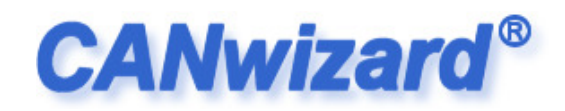

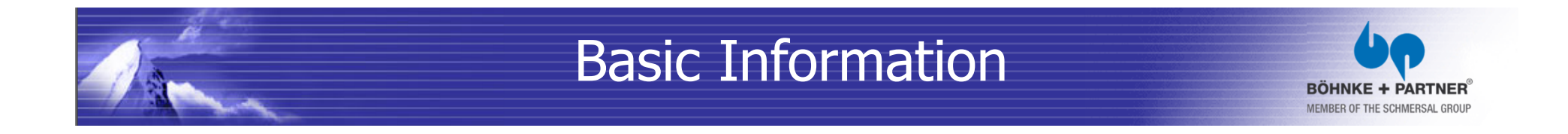

- Basics of the CAN-Bus
- Every communication bus has to be terminated.
- All nodes access the bus using simple common rules.

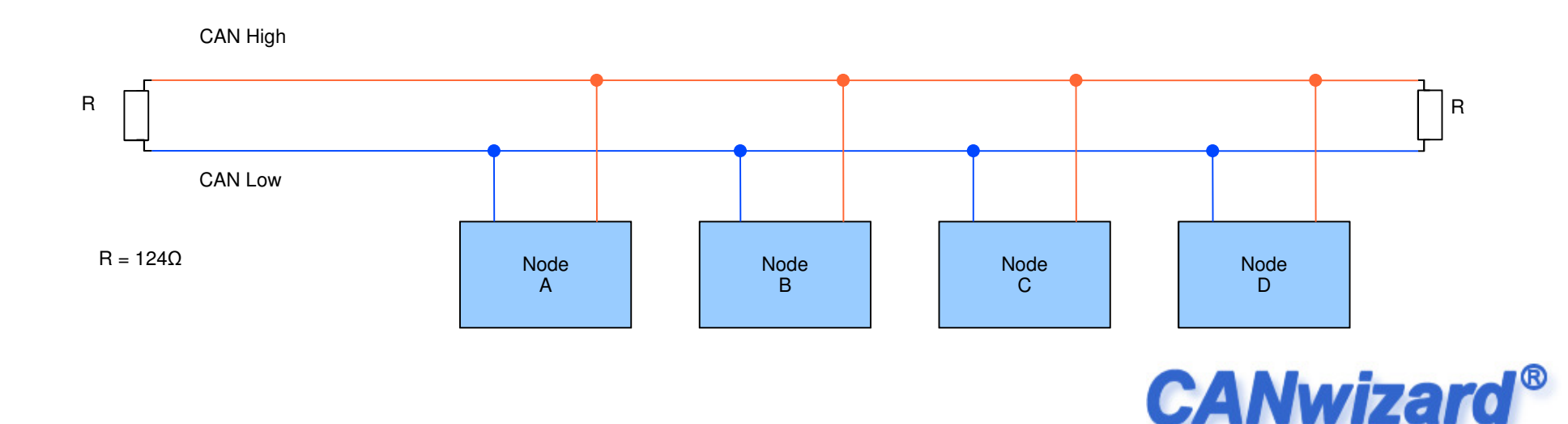

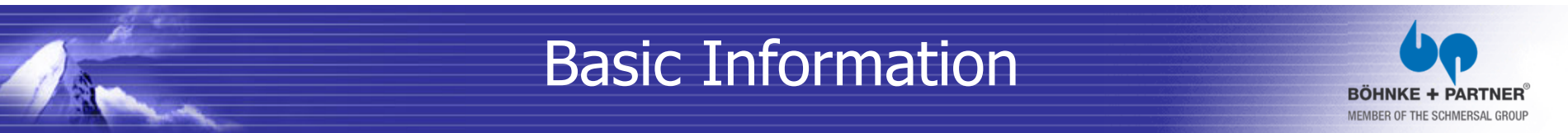

#### Basics of the CAN-Bus

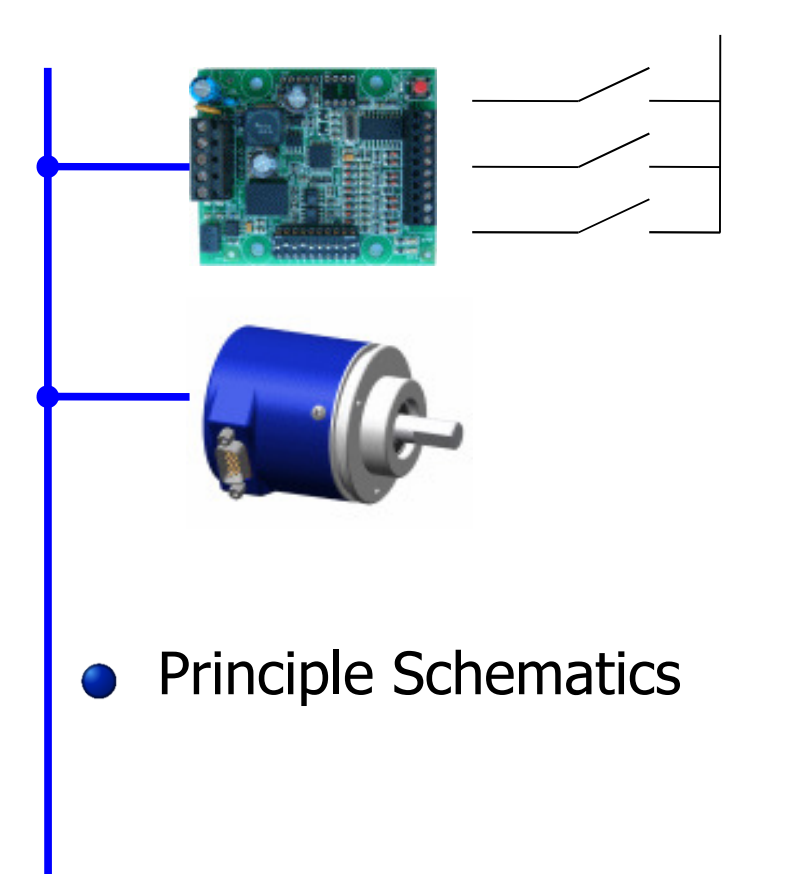

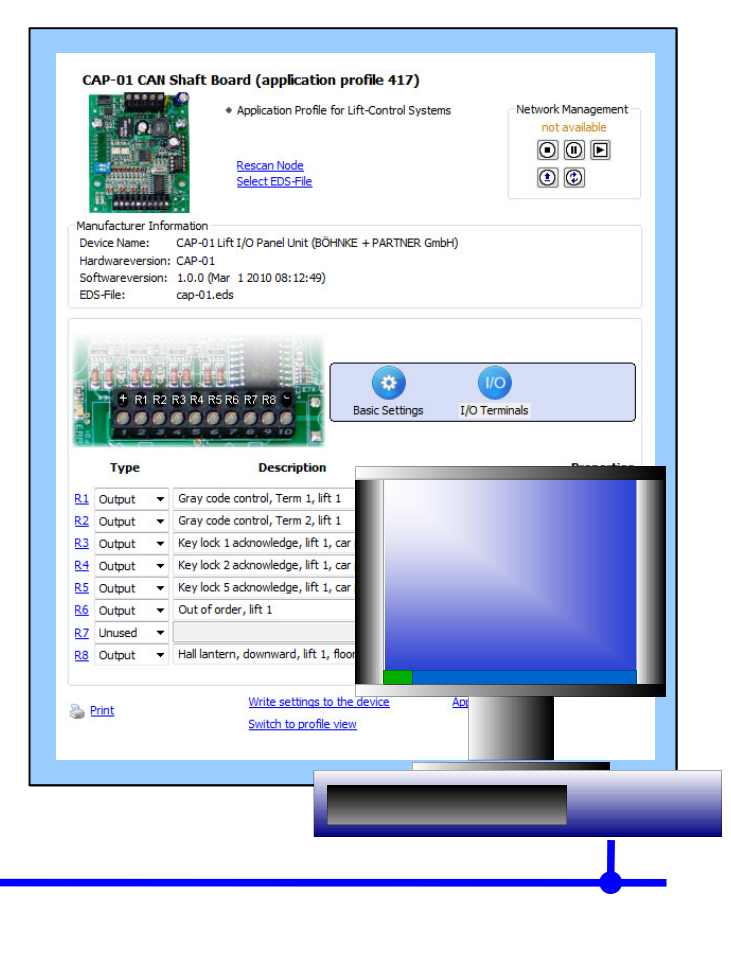

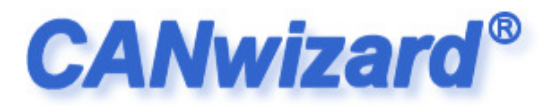

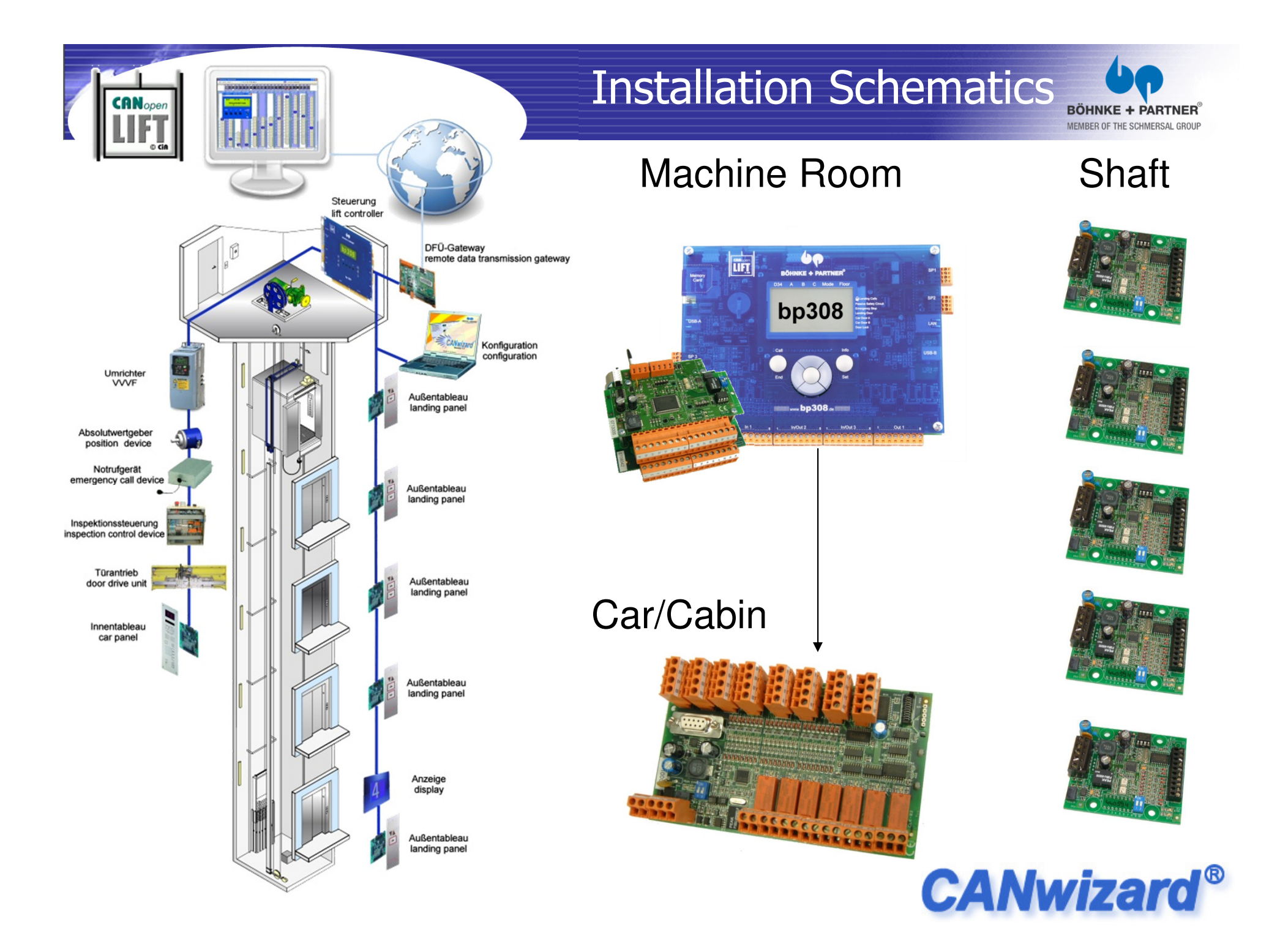

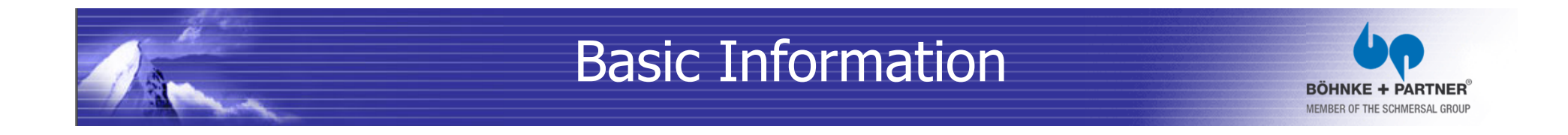

- Basics of the CAN-Bus
- The OSI model is a prescription of characterizing the functions of a communications system in terms of abstraction layers.

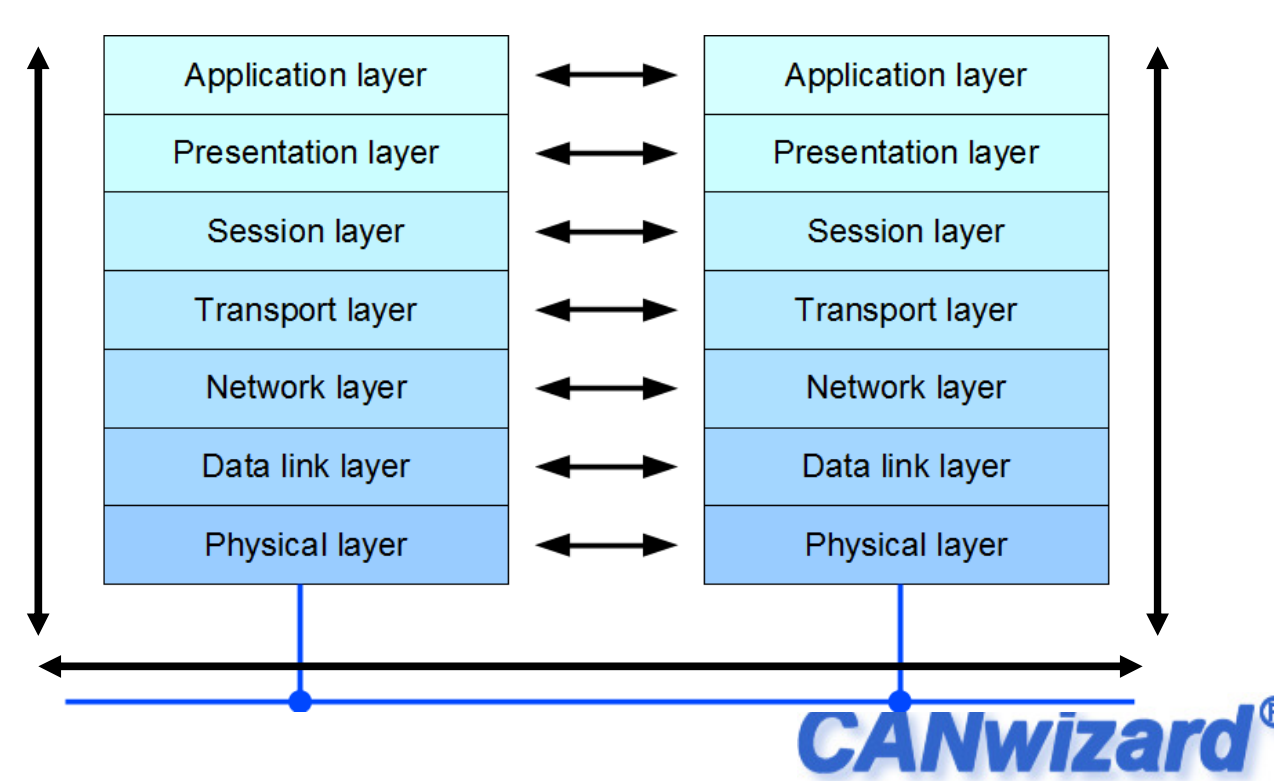

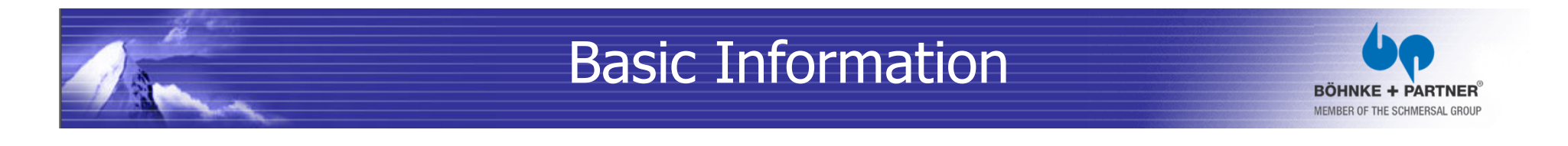

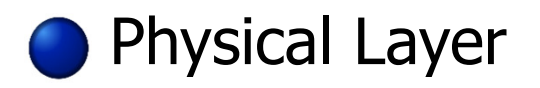

 The CAN bus uses a difference signal, i.e. the actual data signal is transferred via two lines inverted to each other.

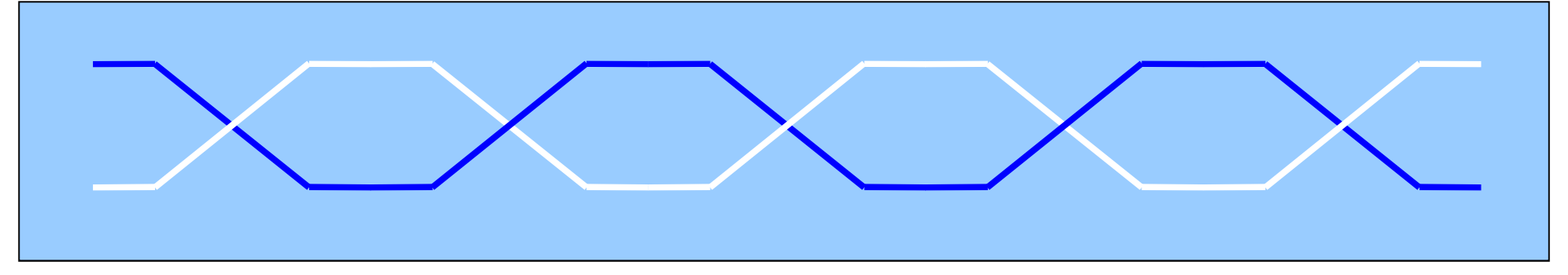

Using twisted pair cabling to make sure, that possible interference affect both cable in the same way. So that the difference of voltage stays the same.

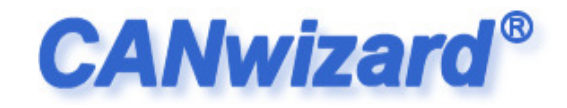

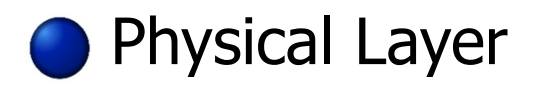

## The maximum transmission speed is related to the length of the bus cable.

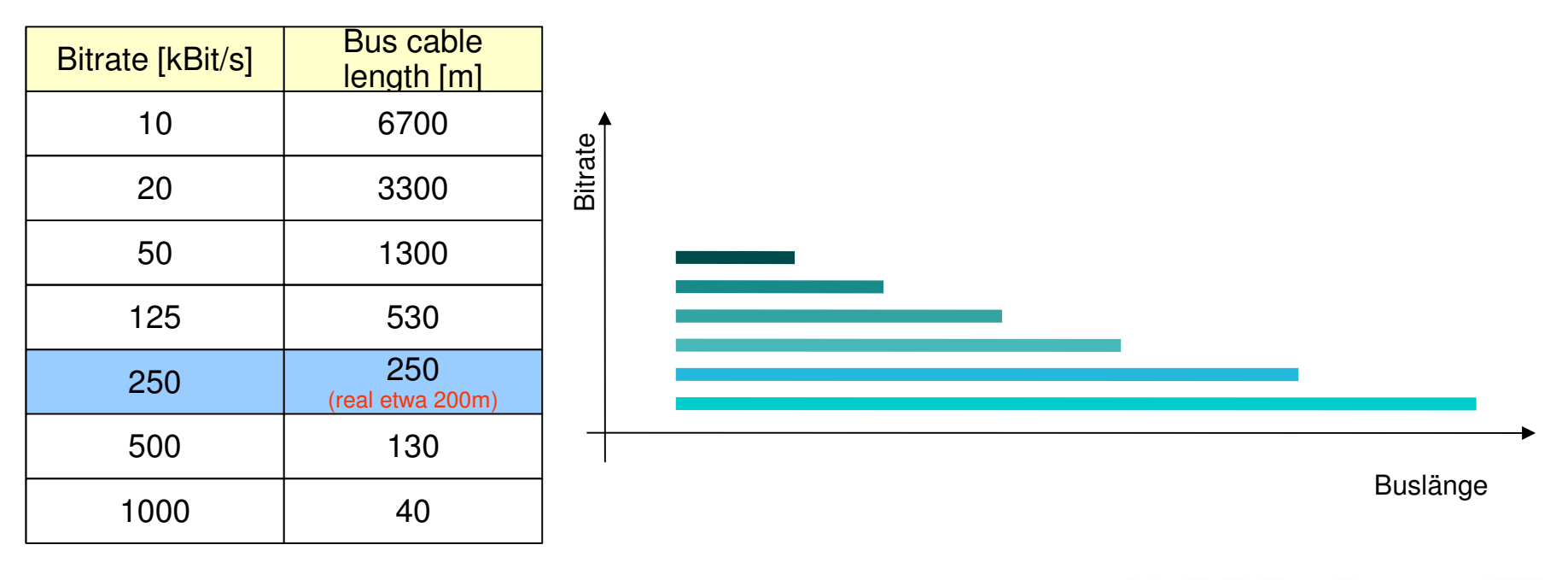

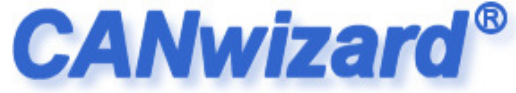

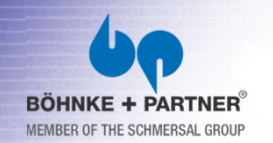

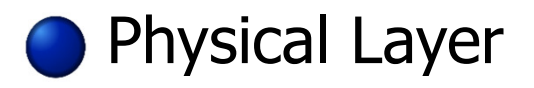

 The 9-pin SUB-D connector is widely used.

| Pin  | Signal              |  |  |
|------|---------------------|--|--|
| 1    | unused              |  |  |
| 2    | Bus CAN Low         |  |  |
| 3    | External Power 0V   |  |  |
| 4    | unused              |  |  |
| 5    | Shield              |  |  |
| 6    | External Power GND  |  |  |
| 7    | Bus CAN High        |  |  |
| 8    | unused              |  |  |
| 9    | External Power +24V |  |  |
| Case | Shield              |  |  |

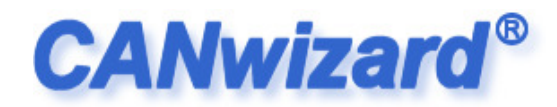

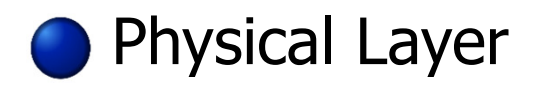

 The logical state 0 corresponds to the electrical state "high" and is dominant to the logical state 1 corresponding to the electrical state "low".

| Logical Signal                                | CAN-High                                                    | CAN-Low                                                     |
|-----------------------------------------------|-------------------------------------------------------------|-------------------------------------------------------------|
| 0 – dominant<br>ΔU > 1,5V                     | Output is turned on and the electrical level is set to VCC. | Output is turned on and the electrical level is set to GND. |
| 1 – recessive,<br>high resistance,<br>ΔU < 1V | Output disabled.                                            | Output disabled.                                            |

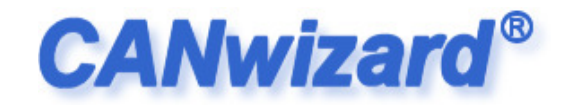

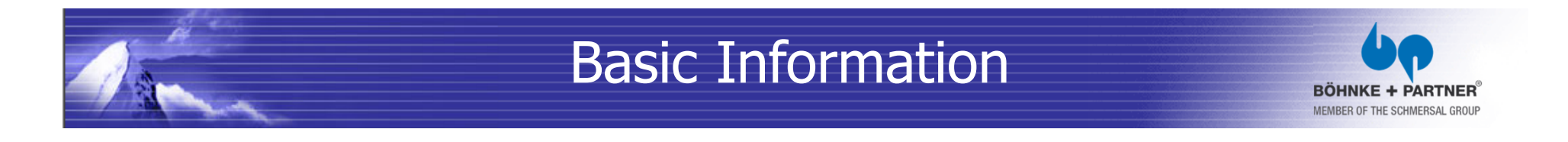

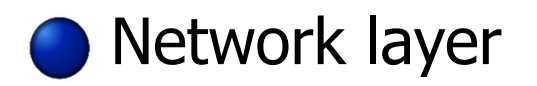

 Determinist rules for accessing the bus by using an identifier as prefix of every message sent.

| 1 0 1 1 0 0 0 0 0 0 0 |                        |
|-----------------------|------------------------|
| 11-Bit Identifier     | Control bits + Payload |

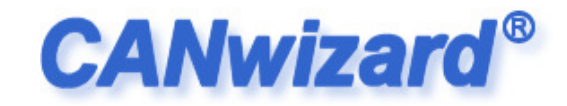

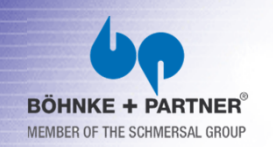

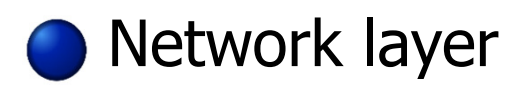

 The identifier containing the first trailing zero overwrites electrically the other identifier. Each identifier bit is read back (verified) after writing. Using this method the node using a lower priority identifier can detect the higher one and stops

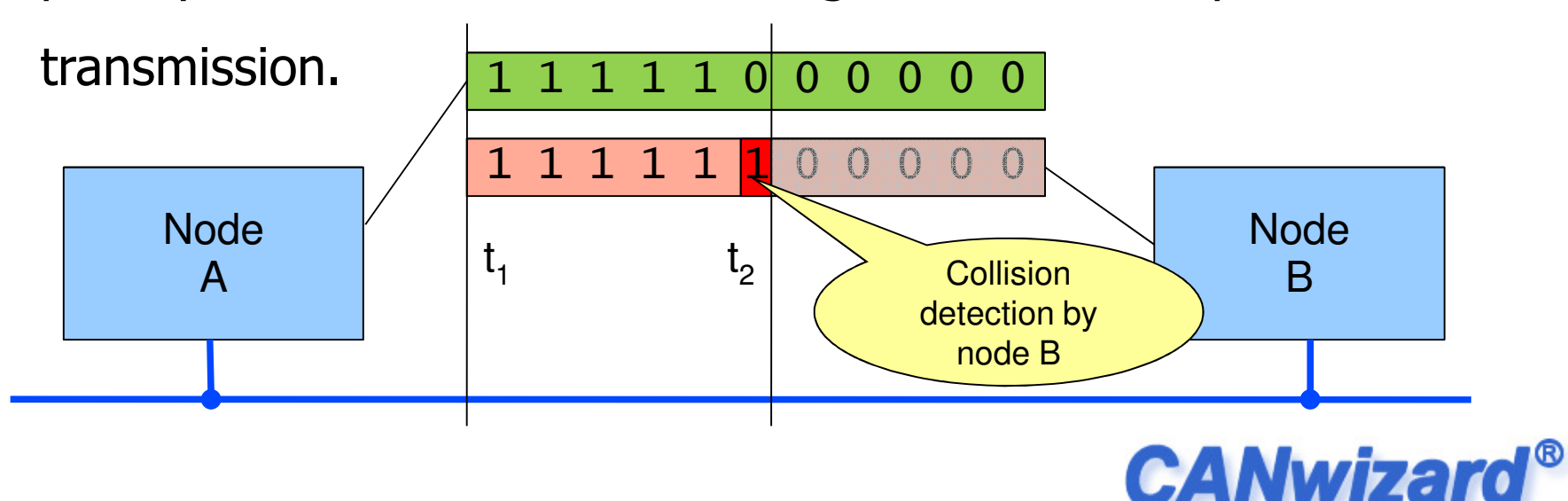

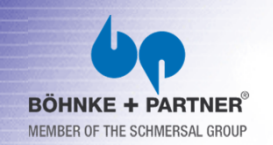

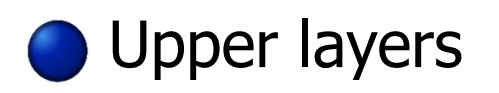

- Implementation of higher and specialized protocols, like CANopen.
- Providing services for configuring and parameterizing
   (SDO "Service Data Objects")
- Proving services for network management (NMT – "Network Management")
- Providing services for process data objects

(PDO – "Process Data Objects")

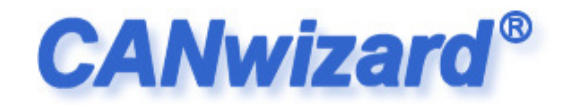

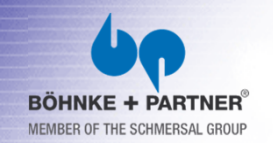

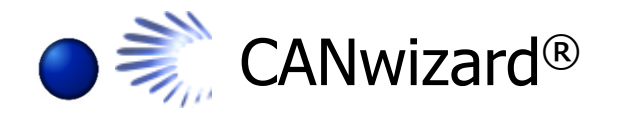

- The software CANwizard<sup>®</sup> is a tool for configuring and parameterizing of CANopen-networks.
- The program contains special features regarding the application profile CiA-417 (Lift Control).
- It is a tool for the assembly fitter, the technician and the developer as well.
- Web site: <u>http://www.canwizard.de</u>

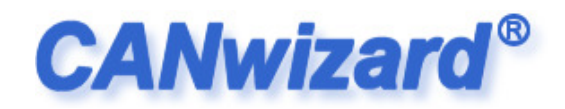

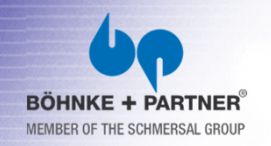

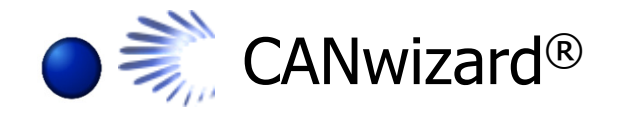

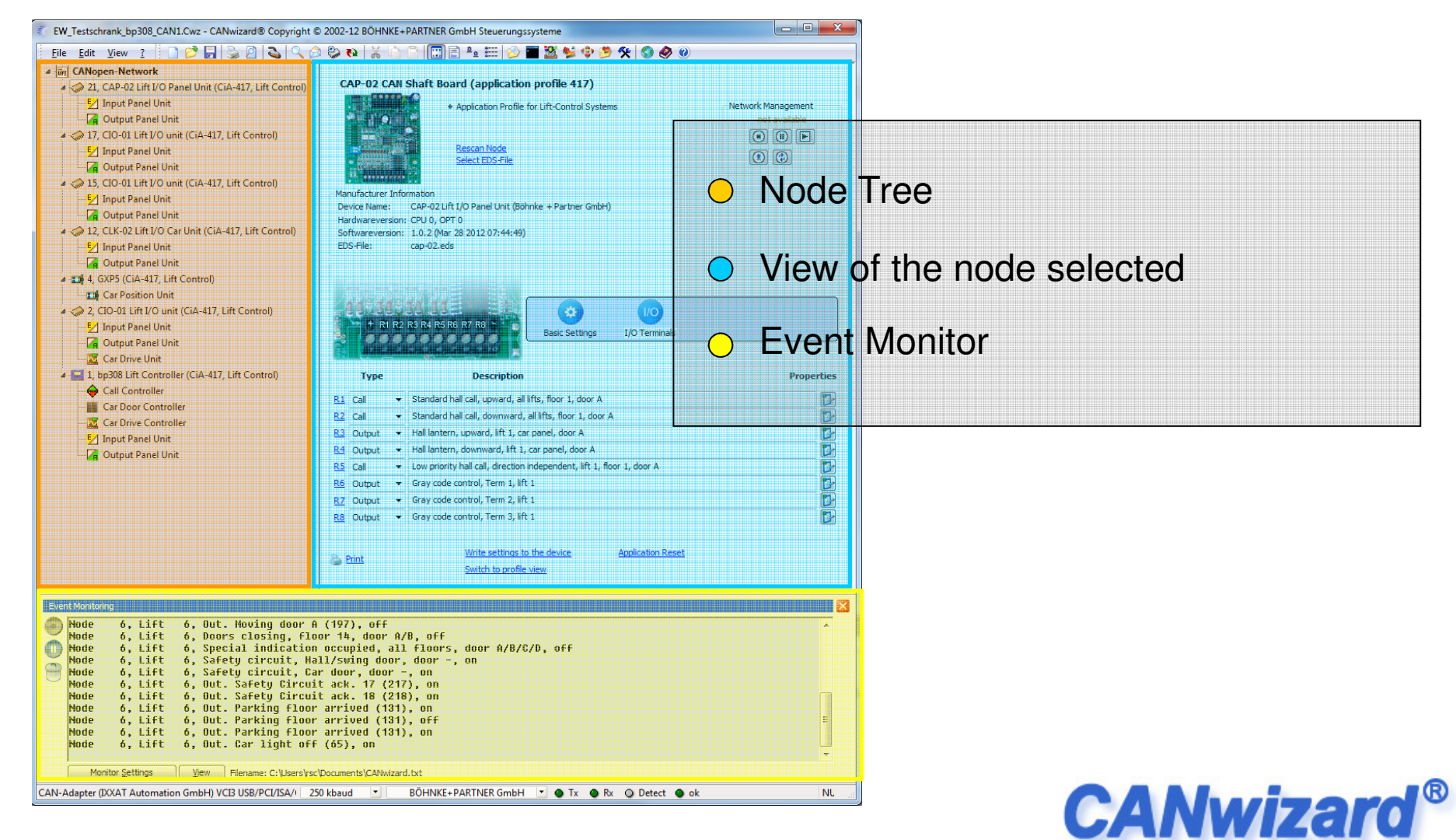

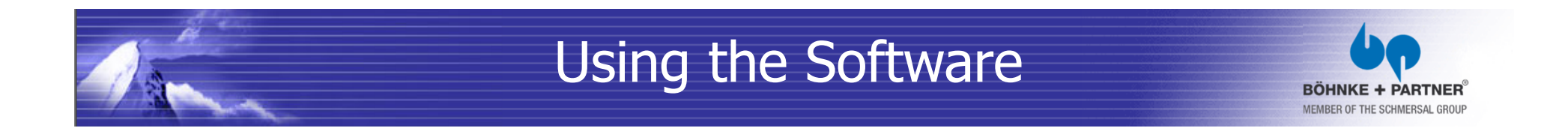

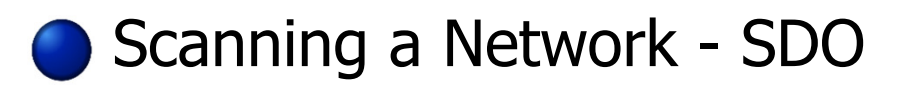

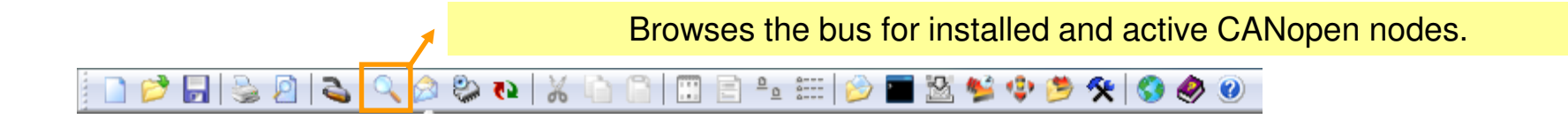

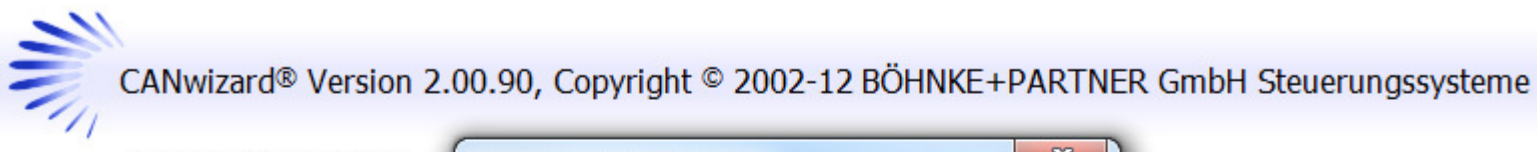

http://www.canwizard.de

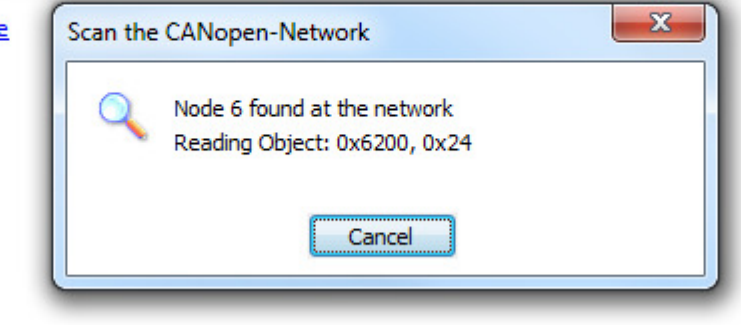

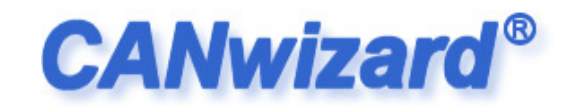

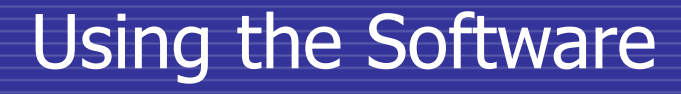

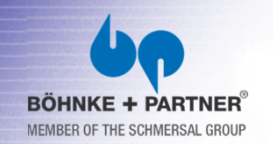

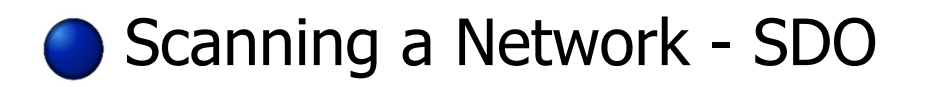

- The objects containing the vendor id, the product code and the used device or profile number is read out of the object dictionary first.
- The program then automatically searches for the best fitting eds (Electronic Data Sheet) file that can be found at the EDS-library.
- If the correct EDS file was found, the whole object dicionary using the content of the found EDS file is read out and locally stored at the program.

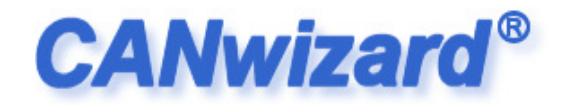

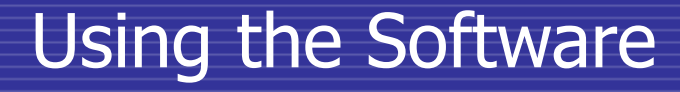

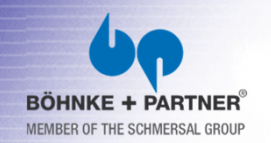

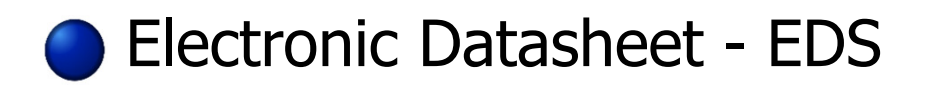

- Contains all the objects and it's description, really supported by the device (mandatory and optional objects).
- Contains information about the vendor, the product, the revision and the author, including time/date of the last modification.
- Describes the data types of the objects and the minimum and maximum and default values. It also contains information about the access mode (read only, read/write or write only).

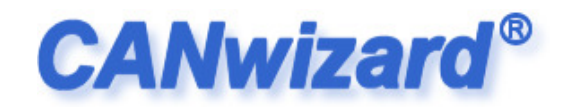

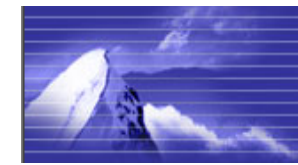

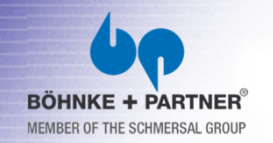

#### Electronic Datasheet - EDS

|                                           |                          |              |                    | Shows a lis | t of eds-fi       | iles that are locally stored in the installa |
|-------------------------------------------|--------------------------|--------------|--------------------|-------------|-------------------|----------------------------------------------|
|                                           |                          |              |                    |             | 1                 |                                              |
| EDS-Library                               | 20                       | i <b>)</b> 🤣 | 2   %   6 (8       |             | igen (* 1997) 🔁 🖄 | 🛀 🜵 🤔 🛠 🔇 🤣 🥥                                |
| (EDS)                                     | Electronic Data Sheet I  | Library      |                    |             |                   | [1000]                                       |
| Description                               | Manufacturer             | Version      | Filename           |             |                   | ParameterName=Device type                    |
| EDS for Input Panel Unit                  | -                        | 1.1          | 417 2.eds          |             |                   | Ubjectlype=0x/                               |
| EDS for Output Panel Unit                 | -                        | 1.1          | 417 3.eds          |             |                   | DataTune=0x7                                 |
| TSA5100 lift alarm EDS file               | ABP TeleTech A/S         | 1.0          | TSA5100-03.eds     | =           |                   |                                              |
| EDS for (12+12)Bit Multiturn              | attoSENSOR GmbH          | 1.1          | MAVH-E-1212.EDS    |             |                   | Access/ype=ro                                |
| EDS for absolut rotary encoder Lift appli | Baumer IVO GmbH & Co. KG | 1.2          | GCMMW_417.eds      |             |                   | NofaultHaluo=h17                             |
| EDS for absolut rotary encoder Lift appli | Baumer IVO GmbH & Co. KG | 1.0          | GCP5_417.eds       |             |                   | VCTAULCVALUC-41/                             |
| EDS for B+P CAP-01 with door function     | BOEHNKE + PARTNER GmbH   | 1.0          | cap_door.eds       |             |                   | LowLimit=                                    |
| EDS for B+P CAP-01 with drive function    | BOEHNKE + PARTNER GmbH   | 1.0          | cap_drv.eds        |             |                   | Nighlimit-                                   |
| EDS for CAP-01 with drive function        | Boehnke + Partner GmbH   | 1.0          | drv_app.eds        |             |                   | nightinit-                                   |
| EDS for bp119 Lift Controller             | BÖHNKE + PARTNER GmbH    | 0.6          | bp119.eds          |             |                   | PDOMapping=0                                 |
| EDS for bp306 Lift Controller             | BÖHNKE + PARTNER GmbH    | 1.8          | bp306.eds          |             |                   | · · · · · · · · · · · · · · · · · · ·        |
| EDS for bp308 Lift Controller             | BÖHNKE + PARTNER GmbH    | 0.6          | bp308.eds          |             |                   |                                              |
| EDS for bp306 Lift Controller             | BÖHNKE + PARTNER GmbH    | 1.6          | bpc.eds            |             |                   | [1001]                                       |
| EDS for CANopen Bootloader                | BOHNKE + PARTNER GmbH    | 1.0          | cam.eds            |             |                   |                                              |
| EDS for CAP-01 Lift I/O Panel Unit        | BOHNKE + PARTNER GmbH    | 1.7          | cap-01.eds         |             |                   | ParameterName=Error register                 |
| EDS for CANopen Monitor CAP-02            | BOHNKE + PARTNER GmbH    | 1.0          | cap-02_monitor.eds |             |                   | ObjectTune=0v7                               |
| EDS for CAP-01 Lift I/O Panel Unit        | BOHNKE + PARTNER GmbH    | 1.1          | cap.eds            |             |                   | on leact the own                             |
| EDS for B+P Lift Gateway                  | BOHNKE + PARTNER GmbH    | 1.1          | cdg.eds            |             |                   | DataType=0x5                                 |
| EDS for B+P Lift Gateway with STK         | BOHINKE + PARTNER GmbH   | 1.0          | cag_stk.eds        |             |                   | АссоссТиро-ис                                |
| EDS for CDG-01 CANopen Bootloader         | BOHINKE + PARTNER GmbH   | 1.0          | cam.eds            |             |                   | HCCessiype=ru                                |
| Import vendor specific EDS                | File                     | 1.1          | do o reds          | Close       |                   | DefaultValue=<br>LowLimit=<br>HighLimit=     |
|                                           |                          |              |                    |             |                   | PDAManning=A                                 |

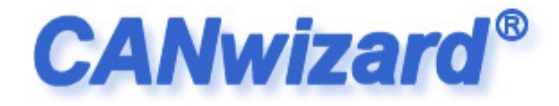

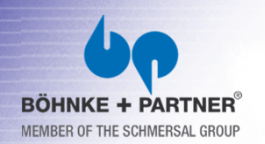

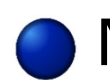

Network Management - NMT

Every CANopen node at the bus has

it's own internal state.

| CANopen State<br>(Green LED)                                                                         | Description                                                                     |  |
|----------------------------------------------------------------------------------------------------|---------------------------------------------------------------------------------|--|
| boot up<br>(LED short flash)                                                                         | The device starts up. No SDO or PDO communication is available.                 |  |
| stopped<br>(LED is off)                                                                              | No SDO or PDO communication is available.<br>The device reacts on NMT-commands. |  |
| preoperational<br>(LED is blinking)                                                                  | The device can be accessed by SDO but will not send (produce) any PDO messages. |  |
| operational The device sends (produces) PDO da<br>(LED constant on) can be accessed by SDO communica |                                                                                 |  |

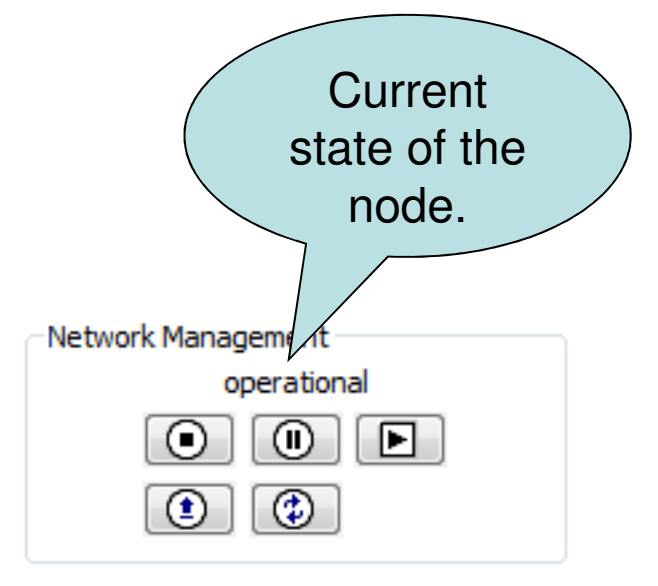

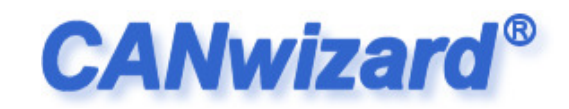

## 1 the

#### Using the Software

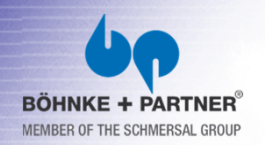

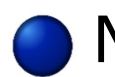

Network Management - NMT

#### Every CANopen node at the bus has

#### it's own error state.

| CANopen Error<br>(red LED) | Description                                                                                                    |  |
|----------------------------|----------------------------------------------------------------------------------------------------|--|
| LED short flashing         | The error counter have reached the «Warning level. Please check bus termination!                                                |  |
| LED is flickering          | Auto baud-Mode. If this hold on, please check that the node is connected to the bus.                                            |  |
| Constantly turned on       | The node is «bus off». Please check if CAN low<br>and CAN high is not mixed up and make sure the<br>bus is not short-circuited. |  |

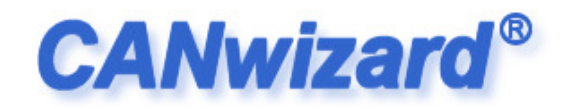

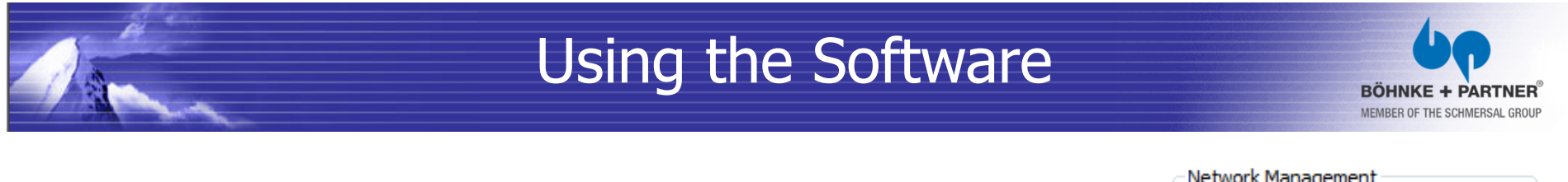

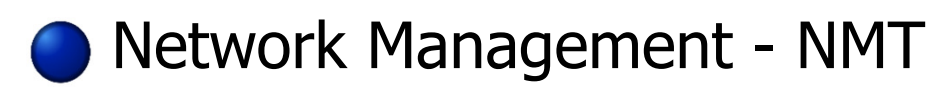

| Network Management |  |
|--------------------|--|
| operational        |  |
|                    |  |
|                    |  |

Stop Remote Node" – Requests the node to enter the "stopped" state. No SDO or PDO communication is available after this.

[10] "Enter Preoperational" – Requests the node to enter the "preoperational" state. No more PDO's will be send.

Start Remote Node" – Requests the node to enter the "operational" state. The node can be accessed by SDO and is allowed to produce PDO's.

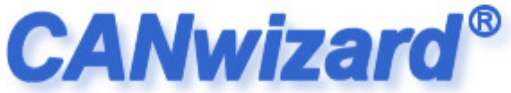

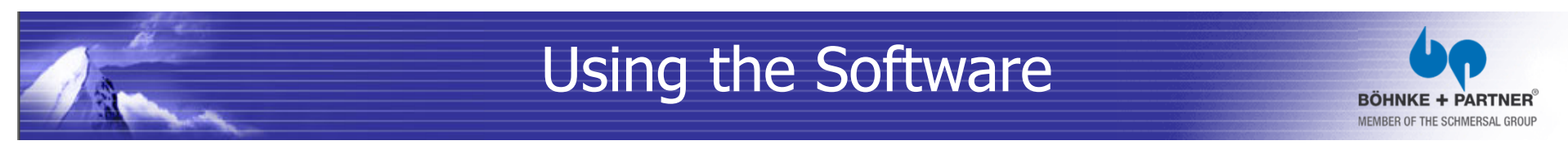

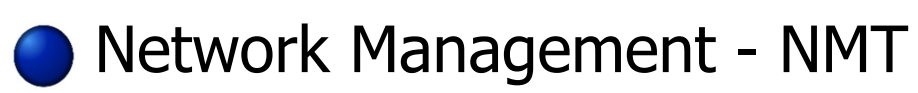

| Network Management |
|--------------------|
| operational        |
|                    |
|                    |

. "Reset Node" – Triggers an application reset.

This may cause the firmware to restart as well.

#### ٢

",Reset Communication" – Node will reset it's communication and resets the error counters related, as well.

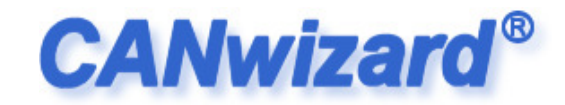

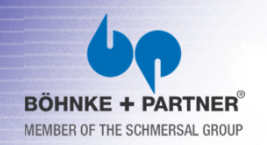

#### Node List

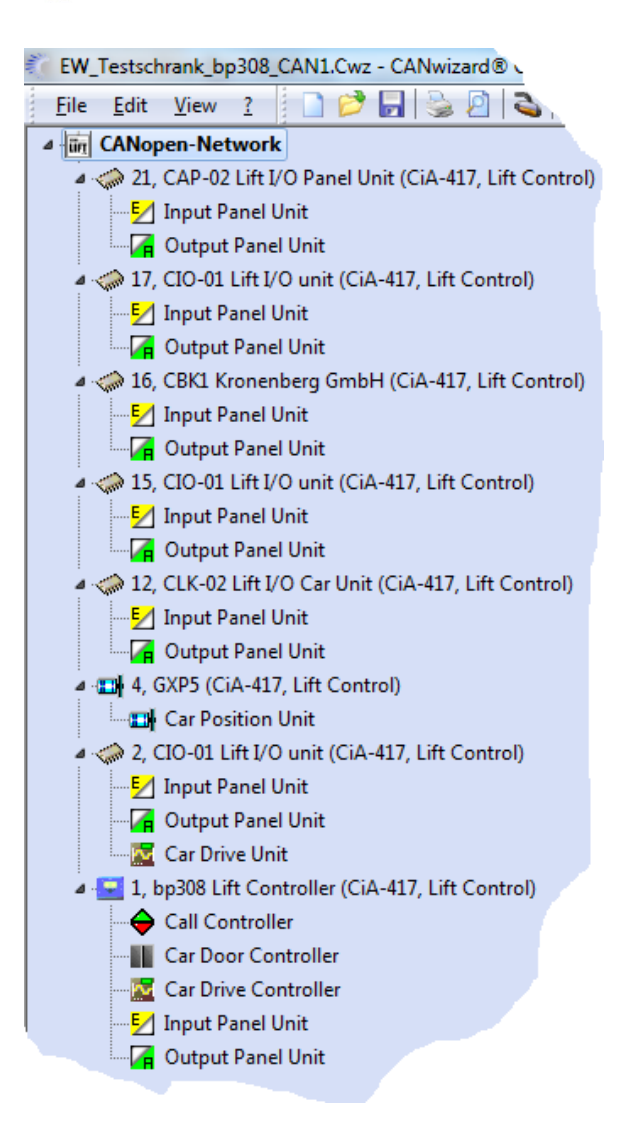

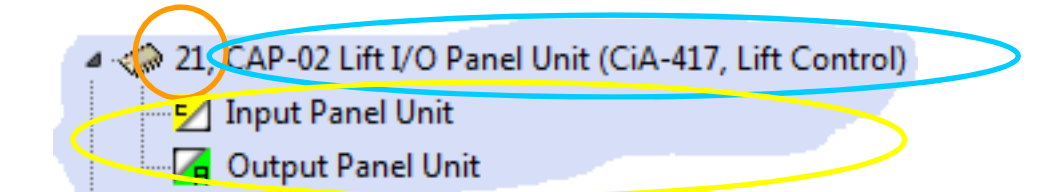

- Node Id
- Name of the node (and profile)
- Implemented virtual devices
   Role (Function), that the node implements.
  - Scan the CANopen-Network
     Write all Parameters of all "Well Known" Devices back
     Back/Update Software of Device...
     Rescan Selected Node
     Delete Selected Node
     Rename Selected Node / Change Node Id in the List...
     Add Node to Device-Catalog...
     Save Node...
     Scan Node 125
     Scan any Node...
     Net Properties...

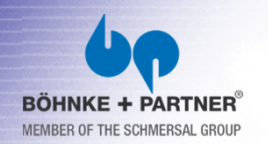

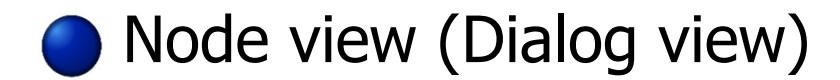

#### CAP-02 CAN Shaft Board (application profile 417)

| Application Rescan Nod     Select EDS-1                         | Profile for Lift-Control Systems<br><u>E</u><br><u>File</u> |   | Basic Settings<br>Node-ID:<br>Call Acknowledge:<br>Attached Lifts:<br>Attached Floor: | 21<br>No flashing<br>▼ 1 □ 2<br>car panel | (16-124 or -1 for the default node-id behavior)<br>call acknowledge<br>3 4 5 6 7 8 |
|-----------------------------------------------------------------|-------------------------------------------------------------|---|---------------------------------------------------------------------------------------|-------------------------------------------|------------------------------------------------------------------------------------|
| Manufacturer Information Device Name: CAP-02 Lift I/O Panel Ur  | nit (Böhnke + Partner GmbH)                                 |   | Attached Doors:                                                                       |                                           |                                                                                    |
| Hardwareversion: CPU 0, OPT 0                                   |                                                             |   | EEPROM:                                                                               | OK                                        |                                                                                    |
| Softwareversion: 1.0.2 (Mar 28 2012 07:<br>EDS-File: cap-02.eds | 44:49)                                                      |   | Impuls Selection Call:                                                                | 2.5 [s]                                   |                                                                                    |
|                                                                 |                                                             | 1 | .) <u>W</u> rite Parameters                                                           | 2.)                                       | Reset CAP-02                                                                       |
| + R1 R2 R3 R4 R5 R6 R7 R8                                       | Basic Settings I/O Terminals                                |   |                                                                                       |                                           |                                                                                    |
| Basic Settings                                                  | (16-174 or -1 for the default pade id behavior)             |   |                                                                                       |                                           |                                                                                    |
|                                                                 | (10-124 or -1 for the default node-to benavior)             |   |                                                                                       |                                           |                                                                                    |
| Call Acknowledge: No flashing                                   | cali acknowledge                                            |   |                                                                                       |                                           |                                                                                    |
| Attached Lifts: 1 2                                             | 3 4 5 6 7 8                                                 |   |                                                                                       |                                           |                                                                                    |
| Attached Floor: car panel                                       | <b>▼</b>                                                    |   |                                                                                       |                                           |                                                                                    |
| Attached Doors: A B                                             | C D                                                         |   |                                                                                       |                                           |                                                                                    |
| LEPROM: OK                                                      |                                                             |   |                                                                                       |                                           |                                                                                    |
| Impuis Selection Call: 2.5 [s]                                  |                                                             |   |                                                                                       |                                           |                                                                                    |
| 1.) <u>W</u> rite Parameters 2.)                                | Reset CAP-02                                                |   |                                                                                       |                                           |                                                                                    |
| Switch to                                                       | tings to the device Application Reset                       |   |                                                                                       |                                           |                                                                                    |

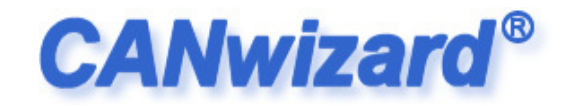

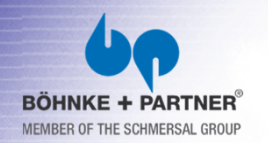

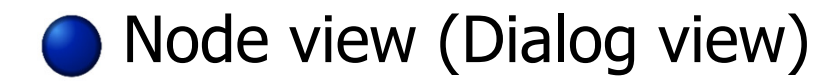

#### CAP-02 CAN Shaft Board (application profile 417)

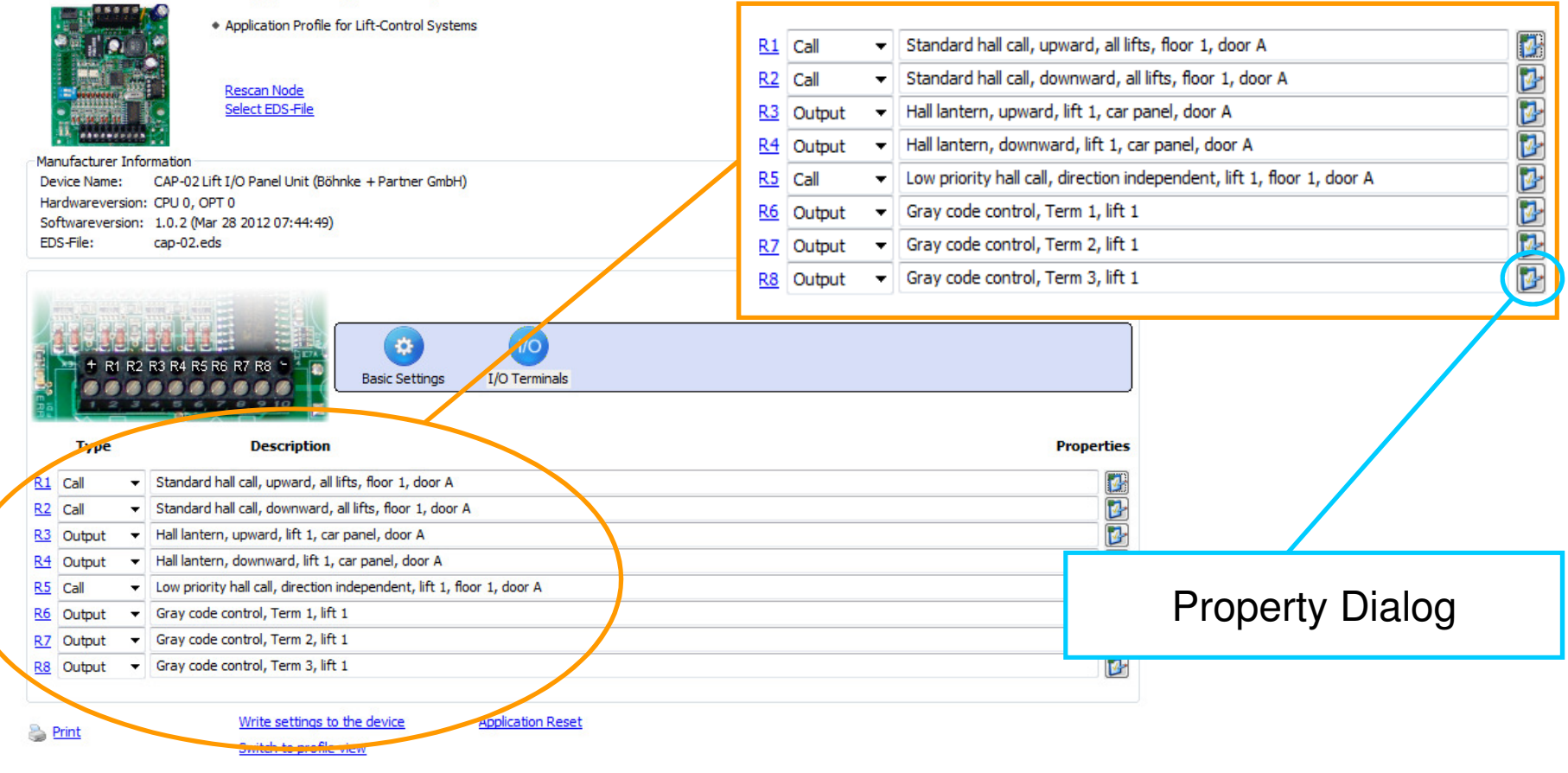

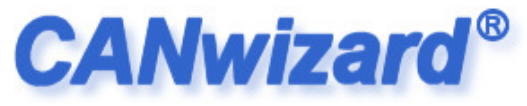

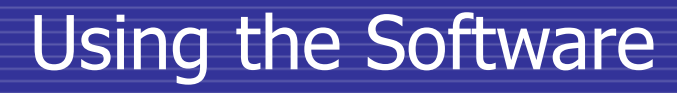

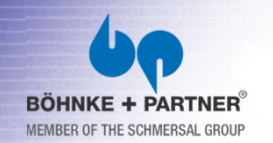

Node view (Dialog view) – Property Dialog

- In-/Output codes
   are standardized
- Vendor independent.

• That is CiA-417!

| Input / Output Panel Unit                  |
|--------------------------------------------|
| Edit                                       |
| Digital In-/Output (Call)                  |
| Basic Function:                            |
| Standard hall call                         |
| Sub Function:                              |
| Upward 🔻                                   |
| Attached Lift:<br>None 1 2 3 4 5 6 7 8 All |
| Floor 1                                    |
| Attached Doors:                            |
| Options:                                   |
| Blinking Inverted (NCC)                    |
| OK Cancel                                  |

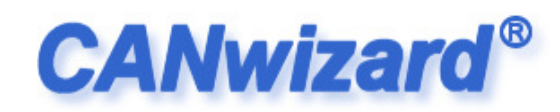

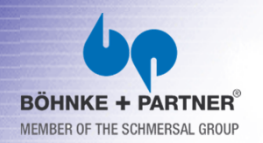

#### More node views (Profile View)

#### CAP-02 CAN Shaft Board (application profile 417)

Select EDS-File

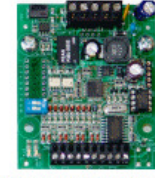

 Application Profile for Lift-Control Systems Rescan Node

Number

2

3

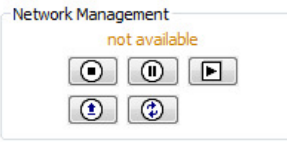

| Manufacturer Info | ormation      |              |         |           |      |
|-------------------|---------------|--------------|---------|-----------|------|
| Device Name:      | CAP-02 Lift I | O Panel Unit | (Böhnke | + Partner | GmbH |

Mapped Virtual Devices: Virtual Device

Virtual device type 1

Virtual device type 2

EDS-File:

Hardwareversion: CPU 0, OPT 0

Softwareversion: 1.0.2 (Mar 28 2012 07:44:49)

cap-02.eds

| r GmbH)          |                 |           |            |
|------------------|-----------------|-----------|------------|
|                  | Identity Object | read only | 4          |
|                  | Vendor ID       | read only | 0x00000F8  |
| Name             | Product code    | read only | 0x00000111 |
| Input Panel Unit | Revision number | read only | 0x0000001  |
| Output Panel Un  | Serial number   | read only | 0x01133003 |

| Communication Profile Area |                      |                              |             |   |
|----------------------------|----------------------|------------------------------|-------------|---|
| Object                     | Attribut             | Content                      | Description | - |
| Device type                | read only            | 0x000001A1                   |             | = |
| Error register             | read only            | 0x0                          |             |   |
| Identity Object            | read only            | 4                            |             |   |
| Vendor ID                  | read only            | 0x000000F8                   |             |   |
| Product code               | read only            | 0x00000111                   |             |   |
| Revision number            | read only            | 0x00000001                   |             |   |
| Serial number              | read only            | 0x01133003                   |             |   |
| Status register            | read, write          | 0x00000002                   |             |   |
| Device name                | read only (constant) | CAP-02 Lift I/O Panel Unit   |             |   |
| Hardware version           | read only (constant) | CPU 0, OPT 0                 |             |   |
| Software version           | read only (constant) | 1.0.2 (Mar 28 2012 07:44:49) |             | - |
| •                          |                      | m                            |             | • |

Write objects to the object dictionary Switch to object view Se Print

Store all parameters to non-volatile memory Application Reset

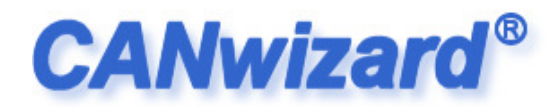

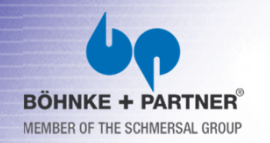

#### More node views (Object View)

| Name                  | Index            | Code Subindia      | es                              |                                         |
|-----------------------|------------------|--------------------|---------------------------------|-----------------------------------------|
| Device type           | 0x1000           | VAR 1              |                                 |                                         |
| Error register        | 0x1001           | VAR 1              |                                 |                                         |
| Status register       | 0x1002           | VAR 1              | 🔗 Node 21, CAP-02 Lift I/O Pane | el Unit (CiA-417, Lift Control)         |
| Device name           | 0x1008           | VAR 1              |                                 | · · · ·                                 |
| Hardware version      | 0×1009           | VAR 1              | Dow                             | ico nomo                                |
| Software version      | 0x100A           | VAR 1              | Dev                             |                                         |
| Store parameters      | 0x1010           | ARRAY 2            | Object Number: 0x1008 Act       | cess Type; const                        |
| Restore default param | neters 0x1011    | ARRAY 2            | Sub Indexu Duce Ob              | viast Namer Devise name                 |
| Consumer heartbeat    | time 0x1016      | ARRAY 9            |                                 | piect Code: VAR                         |
| Producer heartbeat ti | me 0x1017        | VAR 1              | оь                              | ject Type: VISIBLE_STRING               |
| Identity Object       | 0x1018           | ARRAY 5            |                                 |                                         |
| 1st receive PDO parar | neters 0x1500    | RECORD 3           |                                 | Hey Dump                                |
| 2nd receive PDO para  | meters 0x1510    | RECORD 3           | Offset Content                  | Integer                                 |
| 3rd receive PDO para  | neters 0x1520    | RECORD 3           |                                 | 20 30 32 20 4C CAP-02 L                 |
| The object dictional  | ry consis        |                    | t of elements                   | 6 C C C C C C C C C C C C C C C C C C C |
|                       | newrs COT 100100 |                    |                                 | cach <sub>it</sub>                      |
| 7th receive PDO para  | meters 0x1550    | RECORD 3           |                                 |                                         |
| roprocontingtan       | armation         | RECORD 3           |                                 |                                         |
| representing an inte  | Jinauon          | ARRAY 2            |                                 |                                         |
| 2nd receive PDO map   | ping 0x1710      | ARRAY 2            |                                 | Read Object Save Content As             |
| 3rd receive PDO map   | ping0x1720       |                    | Content String View:            | ileite.                                 |
| Every object is a m   | emberaoi         | a data             | type, e. g. vis                 | SIDIE                                   |
| 5th receive PDO map   | oing 0x1740      | ARRAY 2            | Write Data to Object            |                                         |
| 6th receive PDO map   | ping 0x1750      | ARRAY 2            | File Name:                      | Browse                                  |
| Strings or Integer    | signed           | <b>TARAJINSIGN</b> |                                 |                                         |
| 8th receive PDO map   | oing 0x1770      | ARRAY 2            | O Hex*                          |                                         |
| 1st transmit PDO para | imeters 0x1881   | RECORD 3           | O Deci                          | Write                                   |
| 🚺 1st Transmit PDO Ma | pping 0x1A81     | ARRAY 2            | O Dec:                          |                                         |
| Node-ID               | 0x2000           | VAR 1              |                                 | Close                                   |
| Baudrate              | 0x2001           | VAR 1              |                                 | <u>k</u>                                |
| DIP switch            | 0x2002           | VAR 1              | -                               |                                         |
| Password              | 0x2010           | VAR 1              |                                 |                                         |
| FFPROM                | 0x2040           | RECORD 4           |                                 |                                         |

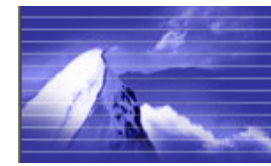

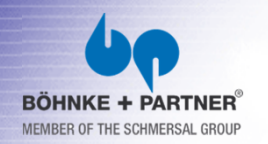

- More node views (Object View)
- The CANwizard<sup>®</sup> stores the object dictionary for each node,

when creating or writing a ".cwz"-file.

This is the same, if a node is stored at the Device Catalog.

| EW_Testschrank_bp308_CAN1.Cwz - CAN | wizard® Cop |    |
|-------------------------------------|-------------|----|
| <u>File</u> Edit <u>V</u> iew ?     | 🎍 🖻 💊 🔍     | ~  |
| New                                 | Ctrl+N      | Γ. |
| 🧭 <u>O</u> pen                      | Ctrl+0      | D  |
| D Save                              | Ctrl+S      |    |
| Save <u>A</u> s                     |             |    |
| Neferences                          | F3          |    |
| 邊 <u>P</u> rint                     | Ctrl+P      |    |
| Print Pre <u>v</u> iew              |             |    |
| Page Set <u>u</u> p                 |             |    |
| Work <u>O</u> ffline                |             |    |
| 1 EW_Testschrank_bp308_CAN1.Cwz     |             |    |
| <u>2</u> 20953_Strang 2.Cwz         |             |    |
| <u>3</u> C:\Users\\99554_CAN2.cwz   |             |    |
| Exit                                |             |    |
|                                     |             |    |
| 4, GXP5 (CiA-417, Lift Control)     |             |    |
| Car Position Unit                   |             |    |

| .sch      | rank_bp308_CAN1.Cwz - CANwizard® Copyright @                     | 2002-12 BÖHNKE+PARTNER                             |
|-----------|------------------------------------------------------------------|----------------------------------------------------|
| dit       | View 👔 📄 🥟 🕞 💁 🙆 🔍 🖉                                             | ) 😓 💽 🕺 🖌 🖪 🛄 🛄                                    |
| Nop       | <u>R</u> efresh                                                  |                                                    |
| 21,       | ✓ Status <u>B</u> ar                                             |                                                    |
|           | 🔛 Dialog View                                                    | F8                                                 |
|           | Profile View                                                     | F9                                                 |
| № 1/,     | ▲ Object View (Large Icons)                                      | Shift+F8                                           |
|           | Object <u>V</u> iew (Details)                                    | Shift+F9                                           |
| 16,       | Read / Write Object                                              | Ctrl+T                                             |
| <u>E/</u> | Layer Settings Service / <u>N</u> etwork Management              | Strg+U                                             |
| - 74      | Dpen <u>EDS-File Library</u>                                     | F4                                                 |
| -15,      | 🤔 Open De <u>v</u> ice Catalog                                   | F7                                                 |
| Z         | Event Monitor                                                    | Ctrl+M                                             |
|           | CANopen-Console                                                  | F11                                                |
|           | Mapping Parameter                                                | Ctrl+D                                             |
|           | Backup / Update Software of Device                               | Ctrl+U                                             |
| 4, 0      | 🛠 Device specific <u>A</u> ssistants                             | Ctrl+G                                             |
|           | Car Position Unit<br>IO-01 Lift I/O unit (CiA-417, Lift Control) | 7th receive PDO paramet<br>8th receive PDO paramet |

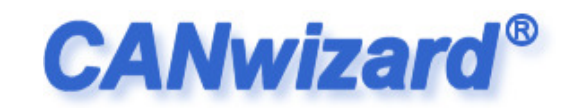

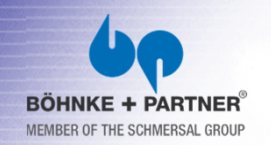

- Device Catalog
- The device catalog can be used to store "ready to use" parameterized node templates.
- If a node is "drag'n'dropped" from the catalog to the node tree, the CANwizard® automatically adapt floor depended signals, by

using the common node-id schemata.

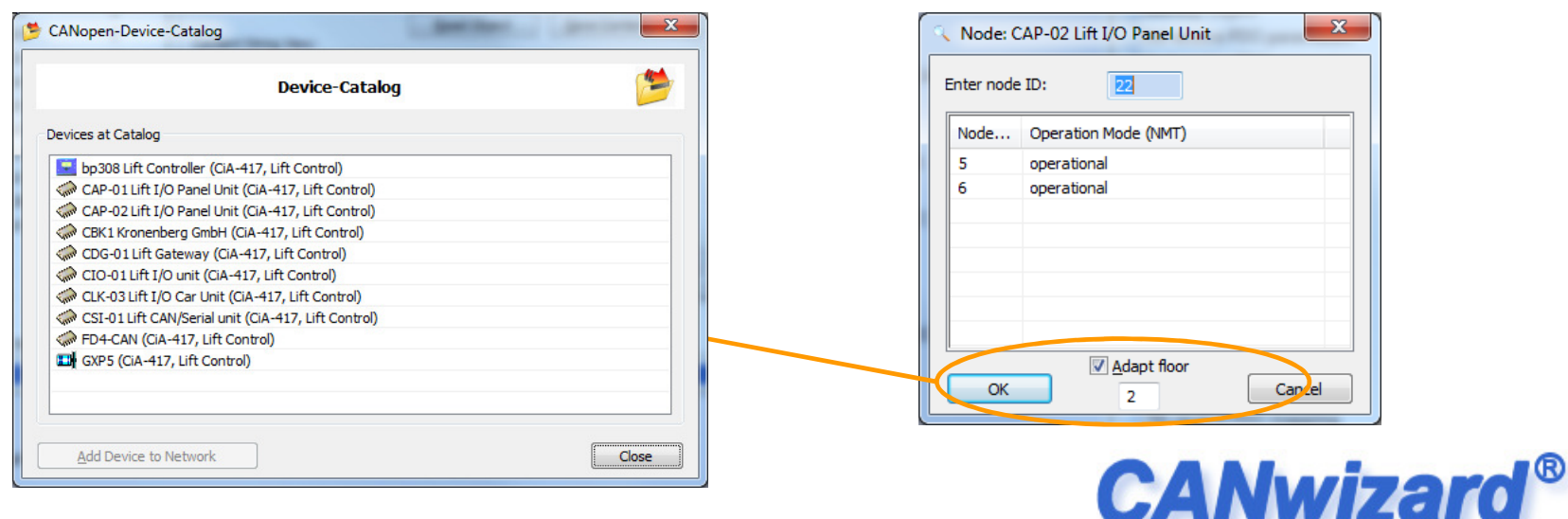

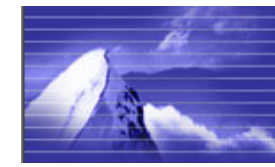

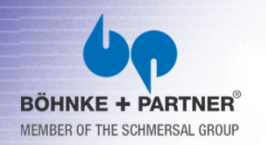

- Setting Inputs/Outputs manually
- For testing purposes, inputs and outputs can directly be manipulated with some mouse clicks, if supported by the node.
- This functionality can be used for testing display outputs for
  - example.

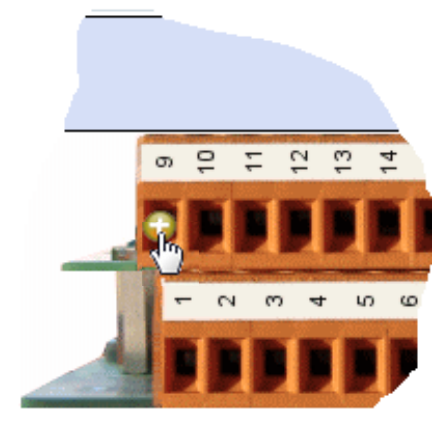

|           | + RI R   | 2 R3 R4 R5 R6 R7 R8<br>Basic Settings I/O Terminals                                |
|-----------|----------|------------------------------------------------------------------------------------|
|           | Туре     | Description                                                                        |
| <u>R1</u> | Call     | <ul> <li>Standard hall call, upward, all lifts, floor 1, door A</li> </ul>         |
| R2        | Call •   | <ul> <li>Standard hall call, downward, all lifts, floor 1, door A</li> </ul>       |
| <u>R3</u> | Output • | <ul> <li>Hall lantern, upward, lift 1, car panel, door A</li> </ul>                |
| R4        | Output . | <ul> <li>Hall lantern, downward, lift 1, car panel, door A</li> </ul>              |
| <u>R5</u> | Call     | <ul> <li>Low priority hall call, direction independent, lift 1, floor 1</li> </ul> |
| 26        | Output • | <ul> <li>Gray code control, Term 1, lift 1</li> </ul>                              |
|           | tput .   | <ul> <li>Gray code control, Term 2, lift 1</li> </ul>                              |
|           |          | Cross and a sector I Trans 2, 19, 4                                                |

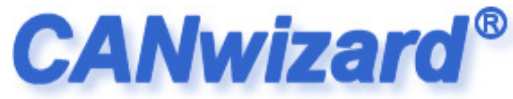

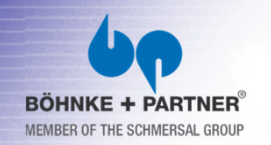

#### Multi-Selection of Signals

Using mouse input one or more signals can be accessed together (multi selection). This can be done by holding down the "SHIFT" or "CTRL" key and clicking on the terminal labels, e. g. "R1". Alternatively a "Tracker-Rectangle" can be used for selecting one or more signals together.

|           | + R1 R2  | R3 R4 R5 R6 R7 R8                                                      | Edit                                                   | _  |
|-----------|----------|------------------------------------------------------------------------|--------------------------------------------------------|----|
| 20        |          | Basic Settings 1/0 Terminals                                           | Digital Output                                         |    |
|           | Туре     | Description                                                            | Basic Function:<br>Gray code control (vendor specific) |    |
| <u>R1</u> | Output - | Gray code control, Term 1, an its                                      | Sub Function:                                          |    |
| <u>R2</u> | Output - | Gray code control, Term 2, all lifts                                   | Term 1                                                 | _  |
| <u>R3</u> | Output 🔻 | Gray code control, Term 3, all lifts                                   | Attached Lift:                                         |    |
| <u>R4</u> | Output 👻 | Gray code control, Term 4, all lifes                                   | <u>None</u> ♥1 ♥2 ♥3 ♥4 ♥5 ♥6 ♥7 ♥8                    |    |
| <u>R5</u> | Call 👻   | Low priority hall call, direction independent, lift 1, floor 1, door A |                                                        |    |
| <u>R6</u> | Output - | Overload, lift 1                                                       |                                                        |    |
| <u>R7</u> | Output - | Fire, lift 1                                                           | Options:                                               |    |
| <u>R8</u> | Output 👻 | Load time, lift 1                                                      | Blinking Inverted (NC                                  | Z) |

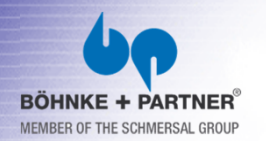

CANopen-Tool CANwizard®

All events can be logged in clear words.

The log-file has an time stamp for each event.

| Event Monitoring     | <pre>6, Lift 6, Lift 6</pre> | 6, door at "close" position switch, floor 14, d 6, dut. Safety Circuit ack. 18 (218), off 6, Out. Car light off (65), off 6, Out. Door B fully closed (285), off 6, Out. Movement cycle counter door A (287), of 6, Out. Movement cycle counter door B (288), off 6, Out. Door A fully opened (281), on 6, Out. Moving door A (197), off 6, Doors opening, floor 14, door B, on 6, Out. Door B fully opened (282), on 6, Out. Door B fully opened (282), on 6, Out. Moving door A (198), off 6, Doors opening, floor 14, door B, on 6, Out. Moving door B (198), off 6, Doors opening floor 14, door B, on 6, Out. Moving door B (198), off 6, Doors opening floor 14, door A, floor 14, door A/B, on 6, Out. Moving door B (198), off 6 Doors opening floor 14, door 6/B, on 6, Out. Moving door B (198), off 6 Doors opening floor 14, door 6/B, on 6 Doors opening floor 14, door 6/B, on 6 Doors opening floor 14, door 6/B, on 6 Doors opening floor 14, door 6/B, on 6 Doors opening floor 14, door 6/B, on 6 Doors opening floor 14, door 6/B, on 6 Doors opening floor 14, door 6/B, on |  |
|----------------------|----------------------------------------------------------------------------------------------------|----------------------------------------------------------------------------------------------------|--|
| Node<br>Node<br>Node | 6, Lift<br>6, Lift<br>6, Lift                                                                                                    | 6, Out. Moving door B (198), off<br>6, Doors opening, floor 14, door A/B, off<br>6, Out. Alarm Filter (49), on<br>6. Out. Parking floor arminod (121) - off                                                                                                    |  |
| Monite               | o, LIFT<br>or <u>S</u> ettings                                                                                                    | •     •     •     •     •     •     •     •     •     •     •     •     •     •     •     •     •     •     •     •     •     •     •     •     •     •     •     •     •     •     •     •     •     •     •     •     •     •     •     •     •     •     •     •     •     •     •     •     •     •     •     •     •     •     •     •     •     •     •     •     •     •     •     •     •     •     •     •     •     •     •     •     •     •     •     •     •     •     •     •     •     •     •     •     •     •     •     •     •     •     •     •     •     •     •     •     •     •     •     •     •     •     •     •     •     •     •     •     •     •     •     •     •     •     •     •     •     •     •     •     •     •     •     •     •     •     •     •     •     •     •     •     •     •     •     • <td></td>                                                                                                    |  |

#### **CANopen Components**

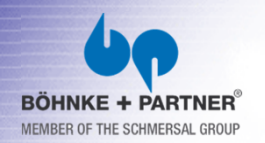

CANopen-Tool CANwizard®

For error diagnostics, the data and the corresponding lifts can be setup, that will be logged.

Lifts:

▼1 ▼2 ▼3 ▼4 ▼5 ▼6 ▼7 ▼8

#### Calls

Access Control (Card Readers etc.)

Indicators (Hall Lantern, Direction Indication etc.)

- Special Indication (Out of Order, Hall Calls Off, Key operated Switches)
- Fire Detectors
- Vendor specific Controller Signals (BOEHNKE+PARTNER GmbH)
- Unknown virtual In-/Outputs, shown as Basic- and Subcode

|                          | Event Monitor                                 |                                | 11,    |
|--------------------------|-----------------------------------------------|--------------------------------|--------|
| Recording                |                                               |                                |        |
| Filename:                |                                               |                                | Browse |
| C:\Users\rsc\Docum       | nts\CANwizard.txt                             |                                | 1      |
| Maximum File Size:       | 10 MB                                         |                                |        |
| Events                   |                                               |                                |        |
| Lifts                    | <b>▼</b> 1 <b>▼</b> 2 <b>▼</b> 3 <b>▼</b> 4   | ▼5 ▼6 ▼7 ▼8                    |        |
| Position Unit            |                                               |                                |        |
| Show events o            | ly, if they are differen <u>t</u> from the    | last one.                      |        |
| Drive Unit               |                                               |                                |        |
| √ Sh <u>o</u> w events o | ly, if they are different from the            | last one.                      |        |
| Show velocity            | alue Sho <u>w</u> control effort              |                                |        |
| ✓ Door Unit              |                                               |                                |        |
| Cabin <u>W</u> eight     |                                               |                                |        |
| Show events o            | ly, if they are differen <u>t</u> from the    | last one.                      |        |
| Calls                    |                                               |                                |        |
| Access Control (Ca       | rd Readers etc.)                              |                                |        |
| Indicators (Hall Lag     | tern, Direction Indication etc.)              |                                |        |
| Special Indication       | Out of Order, Hall Calls Off, Key o           | operated Switches)             |        |
| Fire Detectors           |                                               |                                |        |
| Vendor specific Co       | Itroller Signals (BOEHNKE +PARTN              | ER GmbH)                       |        |
|                          | YOurputs, shown as basic- and si              | ubcode                         |        |
| SDOs (Service Dat        | Objects)                                      |                                |        |
| PDOs (Process Da         | a Objects)<br>Itinlawed Brasses Data Objecta) |                                |        |
| State and Comman         | d Words and extended Informatic               | 0                              |        |
| NMT (Networkman          | ament)                                        |                                |        |
| Show events o            | ly, if they are different from the            | last one.                      |        |
| EMCY (Emergency          | Messages)                                     | s, if supported by the adapter |        |

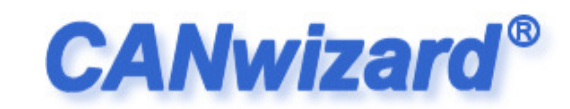

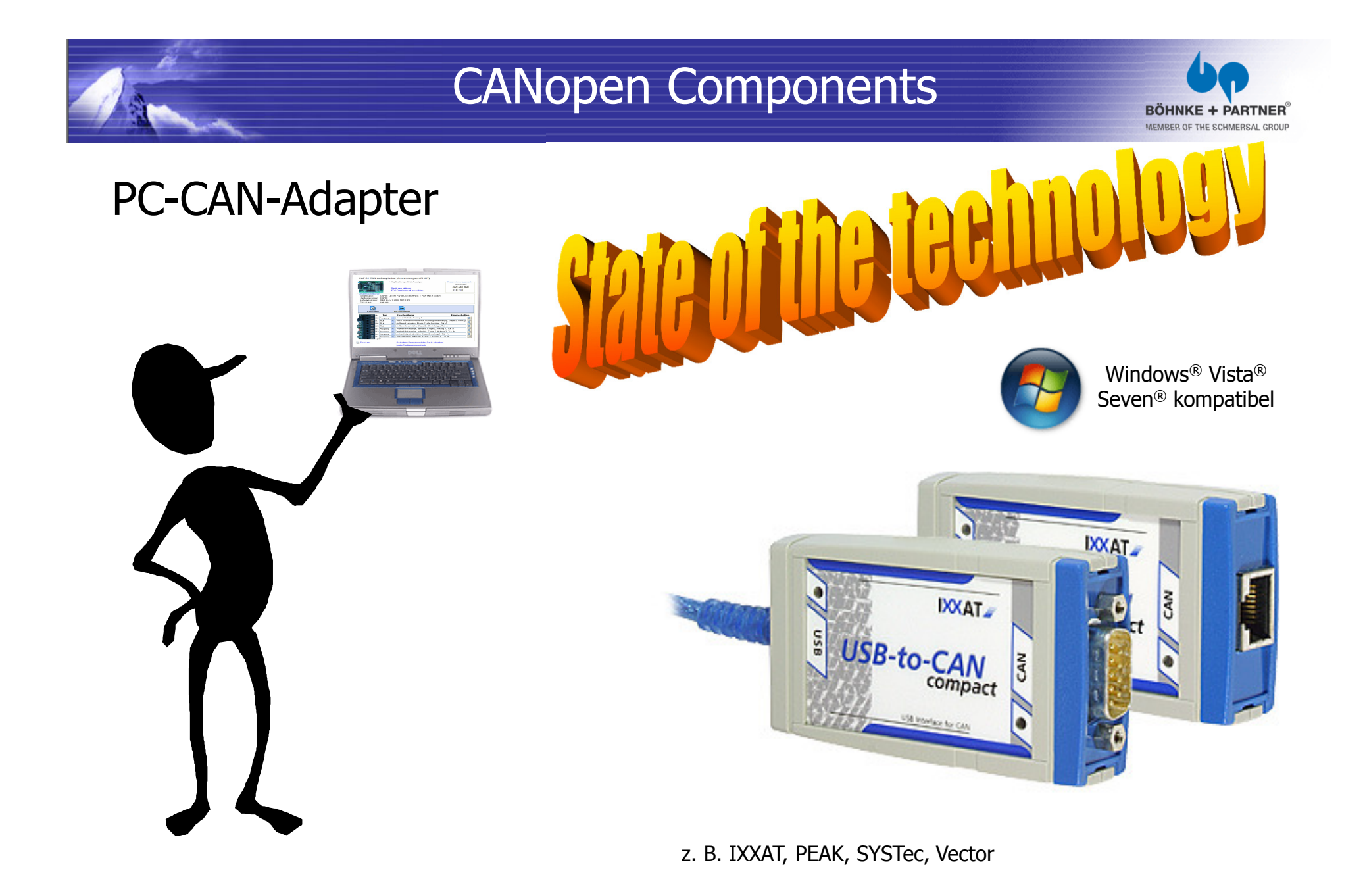

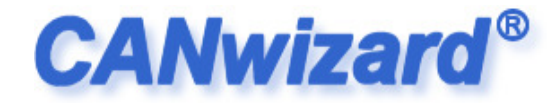

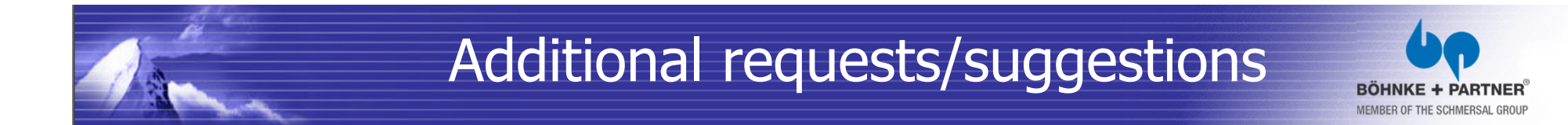

It would be nice, if...

• It is absolutely necessary, that ...

Please consider, this ...

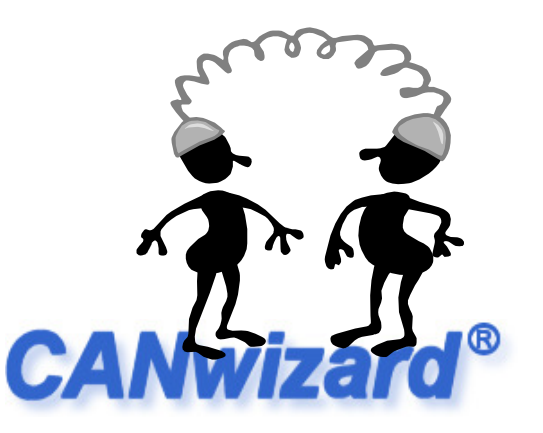

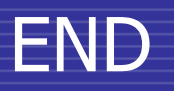

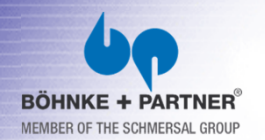

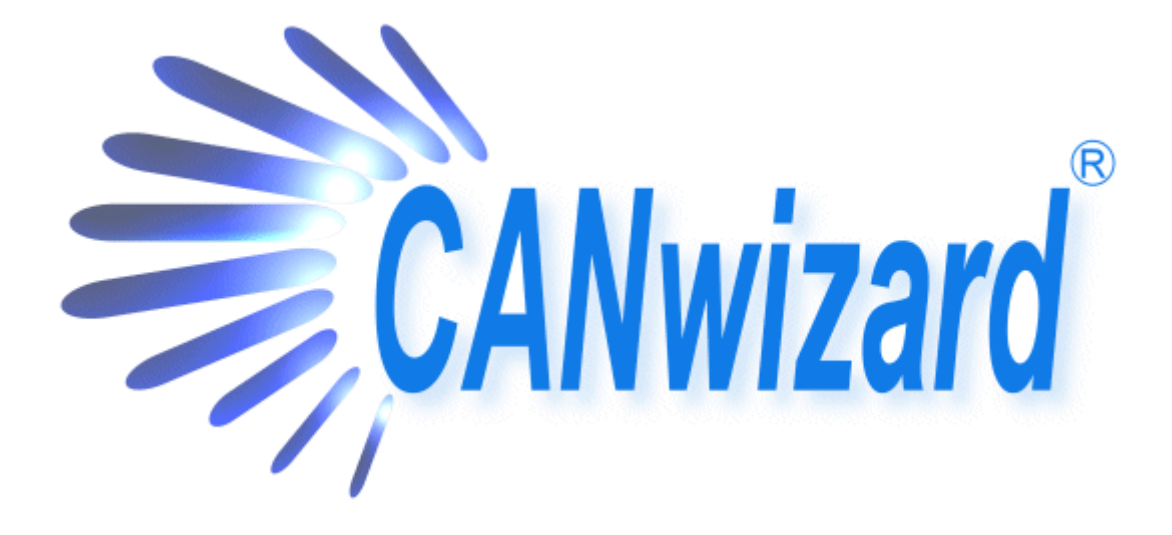

# Thank you for listening.

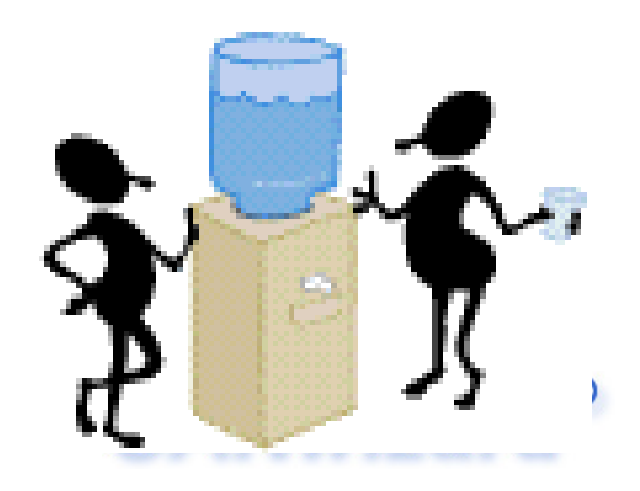